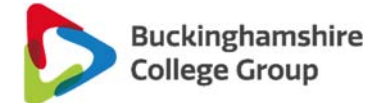

## Step by Step application for an Advanced Learner Loan

1. When you login/create an account below is the screen you will see – this is your account homempage. You will need to click start application...

# Welcome to your student finance account

If you have not applied for student finance for your undergraduate course, you can do it now.

Your recent application can take up to 6 hours to appear on this page. We'll email you when it's here.

### Start Application

If you would like to view an application you made before 2018, please <u>click</u> <u>here.</u>

If you've started repaying a student loan, you can <u>view or manage your</u> <u>repayments online</u>. If you are not yet eligible to make repayments, you will not have access to view or manage your repayments.

### Postgraduate students

You can <u>view your application</u> if you've already applied for student finance for a postgraduate course.

### Advanced learner loan

You can <u>view your application</u> if you've already applied for an advanced learner loan.

### Manage your student finance

View your payments View and manage your applications Upload supporting evidence Disabled Students' Allowance Application View your applications for other support

### Keep up to date

Update your personal details

### Help and Information

<u>Understanding student finance</u> <u>Contact us</u>

### Start something else

Start another application for student finance Support a student's application for stude

Support a student's application for student finance

2. Once you click this you will be shown 2 boxes (like below) - click the blue apply for student finance box

### What would you like to do today?

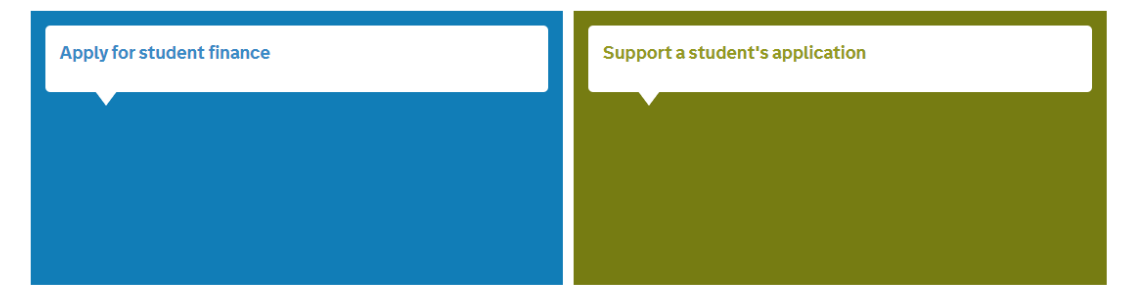

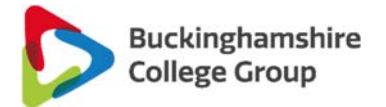

3. The next screen you are shown will give you the option of applying for a higher education loan so a HE loan or an advanced learner loan. If you have been given this guide you will be expected to apply for an advanced learner loan for further education. So click the right hand (purple outlined) box.

# Apply for student finance

What type of student finance do you want to apply for?

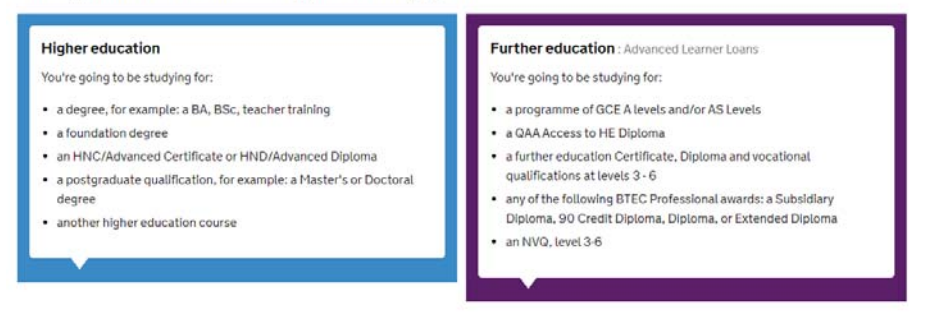

- 4. Once you have selected the ALL box you will be shown 6 important things to note. Please click the green continue button under each statement to continue with your application.
- 5. You will then be shown the below screen. Please read through and then click yes to learning and funding information letter. This letter should have been given to you along with this guidance.

# Before you begin

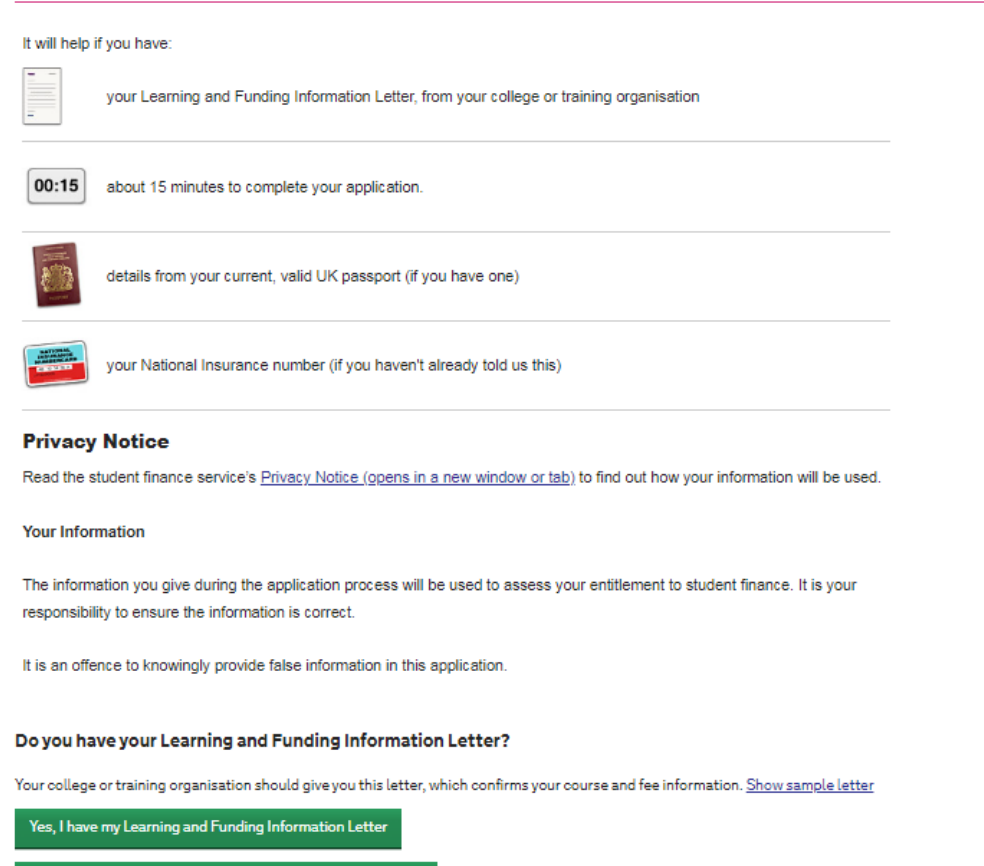

No, I don't have my Learning and Funding Information Letter

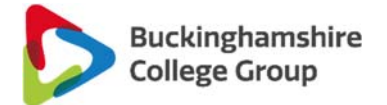

6. Once you have selected yes you will be shown another 2 or 3 questions (examples shown below but please note questions may vary) – then hit save and continue.

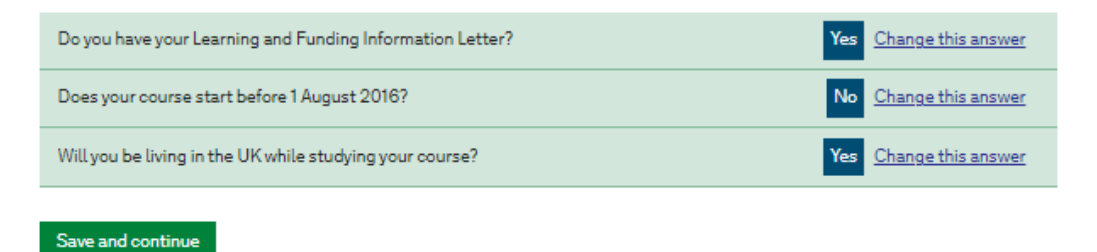

7. Your learning and funding information letter (given to you either with this guidance or upon enrolment) should contain the below information. You will use this information across the next few screens.

Name of College: Buckinghamshire College Group, Oxford Road, Aylesbury, Bucks HP21 8PD

Provider Reference UKPRN: 10000473

Course Name: Level 5 CIPD Certificate in Human Resource Management

Course Code: 6017870X

Start Date: 09/09/2021

End Date: 25/06/2022

Total Fee (to enter on application): £1700.00

Maximum Loan Amount: £724.00000

8. Input your start date as given on your learning and funding letter then hit next.

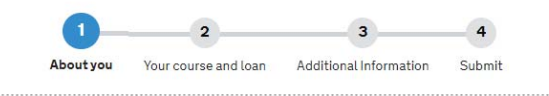

# About you

Tell us more about your nationality and where you've lived in the past three years. We also need to check your identity.

### When will you start your course?

For example, 3 May 2019 9 • September • 2021 •

Next

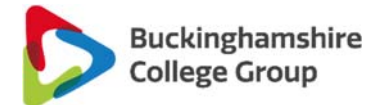

9. A few questions will now pop up to get some information on your nationality. If requested please then provide your passport details. If you are applying and don't have passport to hand then click no and you can go back to this at a later date (you will see the yellow bubble displayed below). If you are applying and do not currently have a valid passport then you will need to post your original UK birth/adoption certificate as it notes below. PLEASE BE AWARE if you are not a UK national this may affect your eligibility and may change the questions asked and the steps ahead.

| Are you sure?                                                                                                    |                                                                                                    |
|----------------------------------------------------------------------------------------------------|----------------------------------------------------------------------------------------------------|
| Giving your passport details online is the easiest and                                                                                            | d quickest way to confirm your identity, as you don't have to send                                                                                                    |
| us anything. If you don't supply passport details, you                                                                                            | u'll need to post us ONE of the following:                                                                                                    |
| original UK Birth Certificate                                                                                                    |                                                                                                    |
| original Adoption Certificate                                                                                                    |                                                                                                    |
| If you want to provide your passport details, please s                                                                                            | select 'change this answer' above.                                                                                                    |
| Otherwise, please continue to answer the questions                                                                                                | s below.                                                                                                    |
|                                                                                                    |                                                                                                    |
|                                                                                                    |                                                                                                    |
| start date                                                                                                    | 09/09/2021 Change this answ                                                                                                    |
| start date<br>a UK national?                                                                                                    | 09/09/2021     Change this answ       Yes     Change this answ                                                                                                    |
| start date<br>a UK national?<br>check - can you give us your UK passport details?                                                                 | 09/09/2021       Change this answ         Yes       Change this answ         No       Change this answ                                                                                                    |
| start date<br>a UK national?<br>check - can you give us your UK passport details?<br>ree years before the first year of your course, did you<br>? | 09/09/2021       Change this answ         Yes       Change this answ         No       Change this answ         u live outside of the UK and Islands at       No         Change this answ       Change this answ |

As you haven't provided passport details, you'll need to send us your Birth Certificate or Adoption Certificate as evidence of your identity. We'll tell you later how to send these to us.

Save and continue

С

A

Id

In

Save and exit

10. Hit save and continue on the above screen and you will be presented with the 'your course and your loan' screen on the next page.

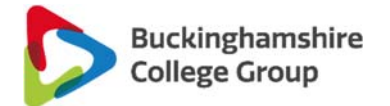

# Your course and loan

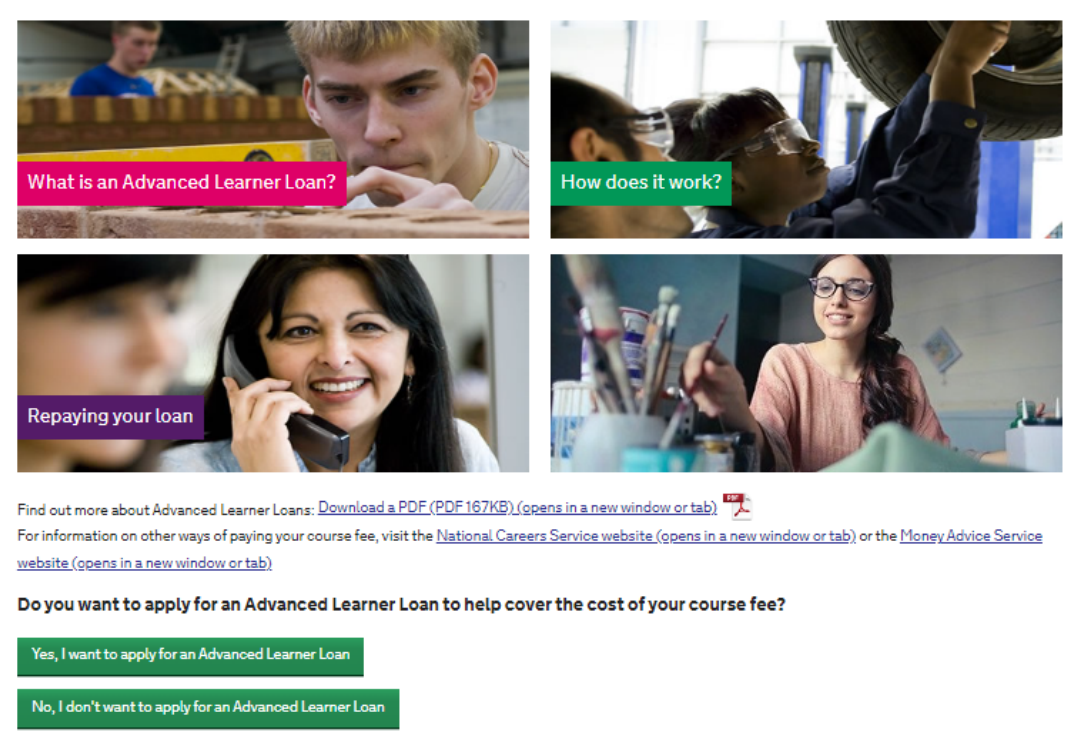

Please select an image below to find out more about Advanced Learner Loans.

11. Hover over each of the images in the grid and you will be given different information/important things to note. If you are happy with all the information presented to you on this page then click yes, I want to apply.

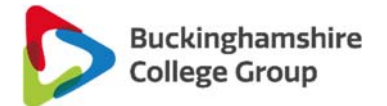

12. When you are happy that you want to apply you will be taken to the next page where you will need to enter the UKPRN: **10000473**. This is provided on your learning and funding letter, however, this is not specific to a course only to a location so for all students it is the same.

| Your course and loan                                                                                                    |  |  |  |  |
|----------------------------------------------------------------------------------------------------|--|--|--|--|
| Please enter your college or training organisation's UK Provider details                                                                                  |  |  |  |  |
| You can find the UK Provider Reference Number and Course Trainer Code on your Learning and Funding Information<br>Letter. <u>Where are these details?</u> |  |  |  |  |
| UK Provider Reference Number                                                                                                    |  |  |  |  |
| 1 0 0 0 4 7 3                                                                                                    |  |  |  |  |
| Don't have this number?                                                                                                    |  |  |  |  |
| Course Trainer Code (if applicable)                                                                                                    |  |  |  |  |
|                                                                                                    |  |  |  |  |
| Search again                                                                                                    |  |  |  |  |
| We found the following college or training organisation:<br>AYLESBURY COLLEGE                                                                             |  |  |  |  |
| Is this the college or training organisation you'll be studying with?                                                                                     |  |  |  |  |
| Yes, this is my college or training organisation                                                                                                    |  |  |  |  |

13. If Aylesbury College displays then select yes this is my college. You will then be taken to a new screen to input your course code. This code, again, will be provided on your learning and funding information letter BUT it is course specific – so please check the course name is correct and matches your letter and what you are applying for before selecting yes this is my course.

| Provider Details                                                           | AYLESBURY COLLEGE Change this answer    |
|----------------------------------------------------------------------------|-----------------------------------------|
| Please enter your course code                                              |                                         |
| You can find this code on your Learning and Funding Information            | Letter. <u>Where are these details?</u> |
| 6 0 1 7 8 7 0 X                                                            |                                         |
| Search again                                                               |                                         |
| We found the following course:<br>Certificate in Human Resource Management |                                         |
| Is this your course?                                                       |                                         |
| Yes, this is my course                                                     |                                         |
| No, this isn't my course                                                   |                                         |

# Your course and loan

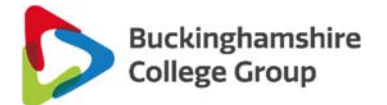

14. Next you will need to enter your course end date. Please ensure you enter the exact date as given on your learning and funding information letter – if your course is a 2 year course please check the date you are inputting is the end date of your final year.

# Provider Details AYLESBURY COLLEGE Change this answer Course Certificate in Human Resource Management Change this answer Course start date 09/09/2021 Change this answer When will your course end? For example, 3 May 2019 25 v June v 2022 v

15. Once you hit next you will be asked to input the amount we are charging you for the course you are studying – this amount is also on your learning and funding information letter. If you are attending a 2 year course then you will need to ensure the amount you input into this field is the cost of both years added together.

# Your course and loan

Your course and loan

| Provider Details                                      | AYLESBURY COLLEGE                        | Change this answer |
|-------------------------------------------------------|------------------------------------------|--------------------|
| Course                                                | Certificate in Human Resource Management | Change this answer |
| Course start date                                     | 09/09/2021                               | Change this answer |
| Course end date                                       | 25/06/2022                               | Change this answer |
| How much is the total fee you're being charged        | for your course?                         |                    |
| You can find this on your Learning and Funding Inform | mation Letter.                           |                    |
| Where are these details?                              |                                          |                    |
| Total college or training organisation fee            |                                          |                    |
| £ 1700                                                |                                          |                    |
|                                                       |                                          |                    |
| Next                                                  |                                          |                    |

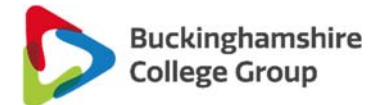

16. After entering the amount you will be shown the below screen asking how much you would like to borrow (the amount you would like your loan to cover). The blue i box will state the maximum you can borrow for this course. If you want to borrow the maximum then please enter this amount into the box, however, if you want to borrow less then please enter the specific amount you would like.

PLEASE NOTE that you will be required to make payment to cover the shortfall between your fees and your loan amount.

# Your course and loan

| Provider Details    | AYLESBURY COLLEGE Change this answer                        |
|---------------------|-------------------------------------------------------------|
| Course              | Certificate in Human Resource Management Change this answer |
| Course start date   | 09/09/2021 Change this answer                               |
| Course end date     | 25/06/2022 Change this answer                               |
| Expected fee charge | £1700.00 Change this answer                                 |

How much would you like to borrow?

| Ð           | You've told us that your fees are £1700.00.<br>You could be entitled to borrow up to <mark>£724.</mark>                                                                     |
|-------------|----------------------------------------------------------------------------------------------------|
|             | Your loan will help cover the costs of fees charged by your college or<br>training organisation, so it's important you ask for the correct amount<br>of loan you need.      |
|             | We'll pay the loan to your college or training organisation. Remember<br>that you'll be responsible for paying any fee amount not covered by<br>your Advanced Learner Loan. |
| nour<br>724 | t of loan required                                                                                                    |
| Next        |                                                                                                    |

17. When you have completed this page click next and you will be taken to a page where you can enter additional contacts. These can be friends or family members as long as they **do not** live at the same address as you; they will only be contacted if student finance cannot get in contact with you for whatever reason.

PLEASE NOTE this section is not mandatory so you can also click skip additional contacts if you would prefer.

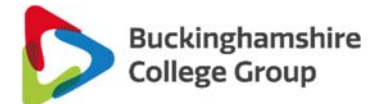

18. Once you have entered/skipped adding your additional contacts you will be taken to your application summary. Here you can see an overview of what you have applied for – the course name, the provider and your given start date.

It also provides you with details on your loan and the interest. The blue i box also provides information on repayment and when this will occur. If you are happy with all the information you see please click continue.

# Check your application summary

| All of the information you have provided has been saved up to this point.                                                                                                    |                                       |  |                             |               |            |                                                                                                    |   |
|----------------------------------------------------------------------------------------------------|---------------------------------------|--|-----------------------------|---------------|------------|----------------------------------------------------------------------------------------------------|---|
| Summary of your student finance application for an Advanced Learner Loan                                                                                                    |                                       |  |                             |               |            |                                                                                                    |   |
| Course Name                                                                                                    |                                       |  | Provider                    |               | Start Date |                                                                                                    |   |
| Certificate in Human Resource Management                                                                                                    |                                       |  | AYLESBURY COLLEGE 09/09/202 |               | 09/09/202  | 21                                                                                                    |   |
| You've applied for                                                                                                    | fou've applied for the following loan |  |                             |               |            |                                                                                                    |   |
| Product                                                                                                    | uct Loan Amount Repayable             |  | Repayable                   | Interest Rate |            |                                                                                                    |   |
| Advanced Learner Loa                                                                                                    | d Learner Loan £724.00                |  |                             | Yes           |            | RPI +3% until you complete your<br>course.<br>Your interest rate will vary depending<br>on your income. |   |
| Veed to make a change?                                                                                                    |                                       |  |                             |               |            |                                                                                                    | _ |
| <ul> <li>We'll pay any approved Advanced Learner Loan amount to your college or training organisation.</li> <li>If your fee is more than the amount you borrow, you'll be responsible for paying the remaining fee amount.</li> <li>You'll need to repay the loan. You'll only start repaying when you've completed your course, and your income is more than £27,295 a year. You won't start paying through the tax system until the April after you finish or leave your course but you can make voluntary repayments at any time.</li> </ul> |                                       |  |                             |               |            |                                                                                                    |   |
| Continue                                                                                                    |                                       |  |                             |               |            |                                                                                                    | - |

19. Finally, you will be asked to read 6 T&Cs and asked to accept all of them by clicking continue under each one to acknowledge it. If you are happy as you read through these then click continue on each one and at the end re-enter your password to submit your application.

< Back

# **Before you Submit**

To submit your application you'll need to:

- read the terms and conditions
- enteryour password to confirm you agree to the terms and conditions

Before you do this, it's important you read the points on the following pages

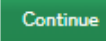

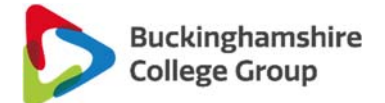

- 20. If you want to provide passport details at a later date click manage applications and you will be able to complete your application by entering these. If you need to send your birth/adoption certificate or anymore supporting evidence off then you will be provided with a postal address to send these too.
- 21. Once you have applied it can take up to 24 hours for the college to see your loan application or whether it has been approved or not. So if you have any queries once you have submitted please avoid contacting us for at least 24 hours post submitting your application. PLEASE NOTE that the college cannot provide information on what you need to send as supporting evidence nor can we alter your application on your behalf. If you have queries about the previous then please contact Advanced Learner Loans/Student Finance directly on 0300 100 0607 ensuring you have your customer reference number to hand.